# Guide to the ScaleIO Cinder plugin ver. 1.0.0 for Fuel

## Introduction

This guide provides instructions on installing, configuring and using ScaleIO Cinder plugin for Fuel. The ScaleIO plugin allows OpenStack to work with an **External** ScaleIO deployment. This ScaleIO plugin for Fuel extends Mirantis OpenStack functionality by adding support for ScaleIO block storage.

ScaleIO is a software-only solution that uses existing servers local disks and LAN to create a virtual SAN that has all the benefits of external storage, but at a fraction of cost and complexity. ScaleIO utilizes the existing local internal storage and turns it into internal shared block storage.

## Overview

The following diagram shows the plugin's high level architecture:

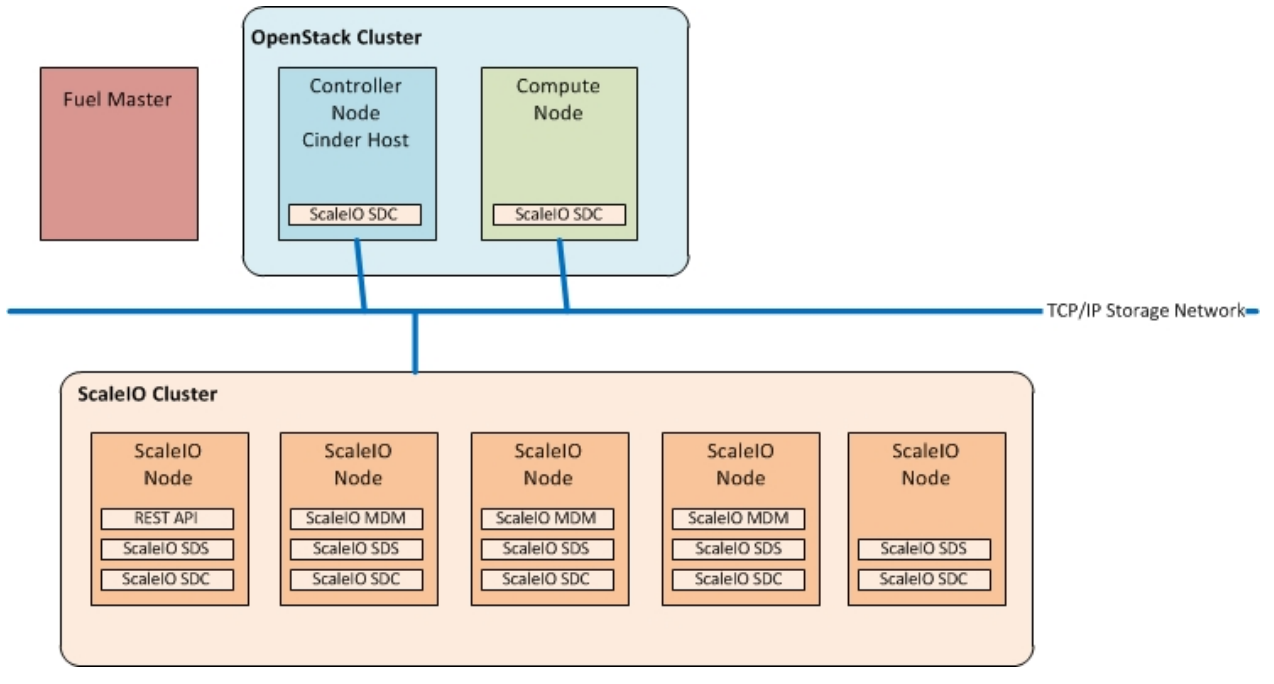

From the figure we can see that we need the following OpenStack roles and services:

#### **OpenStack roles and services**

| Service Role/Name             | Description                                                                                                    | Installed in      |
|-------------------------------|----------------------------------------------------------------------------------------------------|-------------------|
| Controller Node + Cinder Host | A node that runs network,<br>volume, API, scheduler, and<br>image services. Each service<br>may be broken out into separate<br>nodes for scalability or<br>availability. In addition this node<br>is a Cinder Host, that contains<br>the Cinder Volume Manager | OpenStack Cluster |

| Compute Node A node that runs the<br>nova-compute daemon that<br>manages Virtual Machine (VM<br>instances that provide a wide<br>range of services, such as web<br>applications and analytics | OpenStack Cluster |
|----------------------------------------------------------------------------------------------------|-------------------|
|----------------------------------------------------------------------------------------------------|-------------------|

In the external ScaleIO cluster we have installed the following roles and services:

| Service Role               | Description                                                                                                    | Installed in      |  |
|----------------------------|----------------------------------------------------------------------------------------------------|-------------------|--|
| ScaleIO Gateway (REST API) | The ScaleIO Gateway Service,<br>includes the REST API to<br>communicate storage<br>commands to the SclaeIO<br>Cluster, in addtion this service is<br>used for authentication and<br>certificate management.                             | ScaleIO Cluster   |  |
| Meta-data Manager (MDM)    | Configures and monitors the<br>ScaleIO system. The MDM can<br>be configured in redundant<br>Cluster Mode, with three<br>members on three servers, or in<br>Single Mode on a single server.                                              | ScaleIO Cluster   |  |
| Tie Breaker (TB)           | 'Tie Breaker service helps<br>determining what service runs<br>as a master vs. a slave."                                                                                                    | ScaleIO Cluster   |  |
| Storage Data Server (SDS)  | Manages the capacity of a<br>single server and acts as a<br>back-end for data access.The<br>SDS is installed on all servers<br>contributing storage devices to<br>the ScaleIO system. These<br>devices are accessed through<br>the SDS. | ScaleIO Cluster   |  |
| Storage Data Client (SDC)  | A lightweight device driver that<br>exposes ScaleIO volumes as<br>block devices to the application<br>that resides on the same server<br>on which the SDC is installed.                                                                 | Openstack Cluster |  |

#### ScaleIO cluster roles and services

**Note:** for more information in how to deploy a ScaleIO Cluster, please refer to the ScaleIO manuals located in the download packages for your platform and watch the demo.

## Requirements

These are the plugin requirements:

| Requirement                                    | Version/Comment |
|------------------------------------------------|-----------------|
| Mirantis OpenStack compatibility               | 6.1             |
| ScaleIO Version                                | >= 1.32         |
| Controller and Compute Nodes' Operative System | CentOS/RHEL 6.5 |

| OpenStack Cluster (Controller/cinder-volume node) can access ScaleIO Cluster | via a TCP/IP Network         |
|------------------------------------------------------------------------------|------------------------------|
| OpenStack Cluster (Compute nodes) can access ScaleIO Cluster                 | via a TCP/IP Network         |
| Install ScaleIO Storage Data Client (SDC) in Controller and Compute Nodes    | Plugin takes care of install |

# Limitations

Currently Fuel doesn't support multi-backend storage.

# Configuration

Plugin files and directories:

| File/Directory                | Description                                                                                                |
|-------------------------------|----------------------------------------------------------------------------------------------------|
| Deployment_scripts            | Folder that includes the bash/puppet manifests for deploying the services and roles required by the plugin |
| Deployment_scripts<br>/puppet |                                                                                                    |
| environment_config<br>.yaml   | Contains the ScaleIO plugin parameters/fields for the Fuel web UI                                          |
| metadata.yaml                 | Contains the name, version and compatibility information for the ScaleIO plugin                            |
| pre_build_hook                | Mandatory file - blank for the ScaleIO plugin                                                              |
| repositories/centos           | Empty Directory, the plugin scripts will download the required CentOS packages                             |
| repositories/Ubuntu           | Empty Directory, not used                                                                                  |
| taks.yaml                     | Contains the information about what scripts to run and how to run them                                     |

This Fuel plugin will install the ScaleIO Storage Data Client (SDC) service on each Controller node and Compute node in the cluster. This is necessary in order for the VMs in each compute node to utilize ScaleIO Storage:

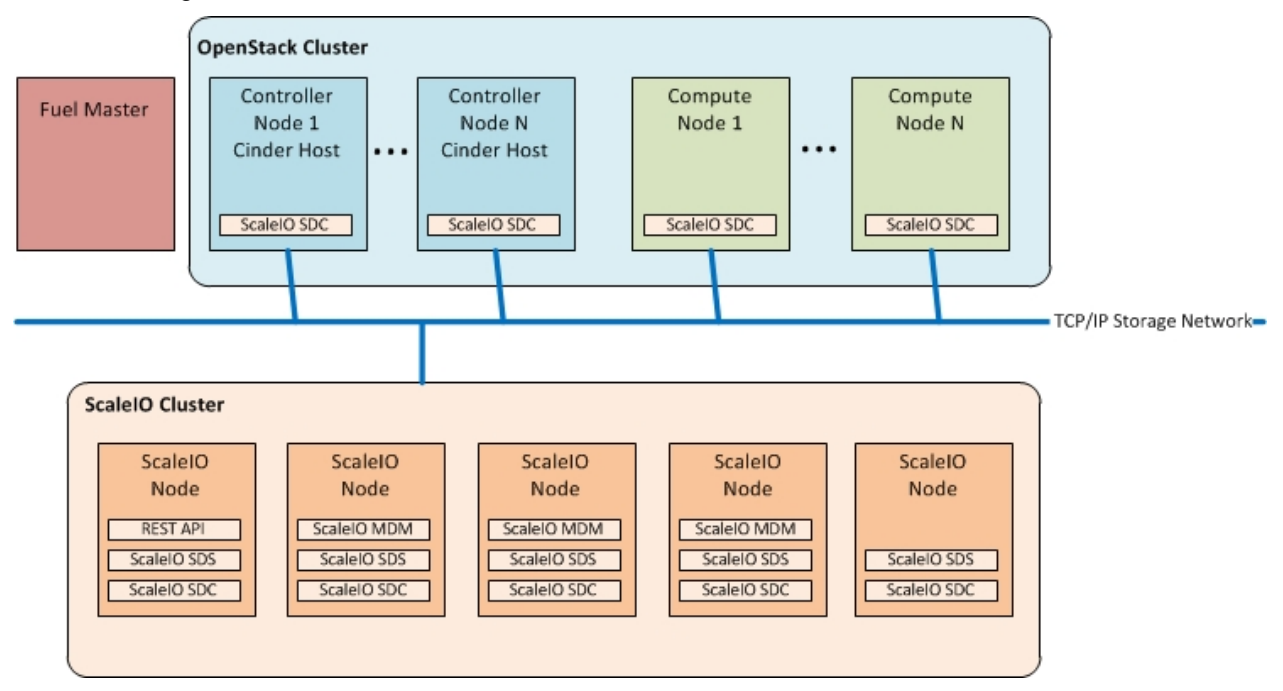

Before starting a deployment there are some things that you should verify:

- 1. Your ScaleIO Cluster can route 10G Storage Network to all Compute nodes as well as the Cinder Control/Manager node.
- 2. An account on the ScaleIO cluster is created to use as the OpenStack Administrator account (use the login/password for this account as san\_login/password settings).
- 3. The IP address from the ScaleIO cluster is obtained.

### Install ScaleIO Cinder Plugin

To install the ScaleIO-Cinder Fuel plugin:

- 1. Download it from the Fuel Plugins Catalog.
- 2. Copy the rpm file to the Fuel Master node:

[root@home ~]# scp scaleio-cinder-1.0-1.0.0-1.noarch.rpm root@fuel:/tmp

3. Log into Fuel Master node and install the plugin using the Fuel CLI:

```
[root@fuel ~]# fuel plugins --install scaleio-cinder-1.0-1.0.0-1.noarch.rpm
```

4. Verify that the plugin is installed correctly:

### **Configure ScaleIO plugin**

Once the plugin has been copied and installed at the Fuel Master node, you can configure the nodes and set the parameters for the plugin:

- 1. Start by creating a new OpenStack environment following the Mirantis OpenStack User Guide.
- 2. Configure your environment.

| Create a new OpenStack environment |                   |                                                                                                    |  |
|------------------------------------|-------------------|----------------------------------------------------------------------------------------------------|--|
| Name and Release                   | Name              | scaleio-os                                                                                                    |  |
| Compute                            |                   |                                                                                                    |  |
| Networking Setup                   | OpenStack Release | Juno on CentOS 6.5 (2014.2.2-6.1)                                                                                                    |  |
| Storage Backends                   |                   | Please make sure your Fuel master node has internet access.<br>To specify alternate repositories, or to create a local mirror,                                                                                 |  |
| Additional Services                |                   | please check the Settings tab before deployment.                                                                                                    |  |
| Finish                             |                   | This option will install the OpenStack Juno packages using a<br>CendS based operating system. Which high availability features<br>built in you are getting a robust, enterprise-grade OpenStack<br>deployment. |  |
| Cancel                             |                   | ← Prev Next→                                                                                                    |  |

3. Open the **Settings tab** of the Fuel web UI and scroll down the page. Select the Fuel plugin checkbox to enable ScaleIO Cinder plugin for Fuel:

| Deploy ScalelO on a cluster |                                    |  |  |  |
|-----------------------------|------------------------------------|--|--|--|
| ScalelO repo URL            | Repo URL for ScaleIO software      |  |  |  |
| UserName                    | ScalelO Admin User Name            |  |  |  |
| Password                    | ScaleIO Admin Password             |  |  |  |
| ScaleIO GW IP               | ScaleIO Gateway IP                 |  |  |  |
| ScaleIO Primary IP          | ScaleIO Primary MDM IP             |  |  |  |
| ScaleIO Secondary IP        | ScaleIO Secondary MDM IP           |  |  |  |
| ScaleIO protection domain   | Protection domain for ScaleIO      |  |  |  |
| ScaleIO storage pool 1      | First storage pool for ScaleIO     |  |  |  |
| Fault sets list             | Comma separated list of fault sets |  |  |  |

| Parameter name            | Parameter description                             |  |
|---------------------------|---------------------------------------------------|--|
| userName                  | The ScaleIO User name                             |  |
| Password                  | The ScaleIO password for the selected user name   |  |
| ScaleIO GW IP             | The IP address of the the ScaleIO Gateway service |  |
| ScaleIO Primary IP        | The ScaleIO cluster's primary IP address          |  |
| ScaleIO Secondary IP      | The ScaleIO cluster's secondary IP address        |  |
| ScaleIO protection domain | Name of the ScaleIO's protection domain           |  |
| ScaleIO storage pool 1    | Name of the first storage pool                    |  |

### Note

Please refer to the ScaleIO documentation for more information on these parameters.

This is an example of the ScaleIO configuration parameters populated:

| Deploy ScalelO on a cluster |                     |                                    |  |  |
|-----------------------------|---------------------|------------------------------------|--|--|
|                             |                     |                                    |  |  |
| ScaleIO repo URL            | http://10.247.52.47 | Repo URL for ScaleIO software      |  |  |
| UserName                    | admin               | ScalelO Admin User Name            |  |  |
| Password                    | Password123         | ScalelO Admin Password             |  |  |
| ScaleIO GW IP               | 192.168.33.103      | ScaleIO Gateway IP                 |  |  |
| ScaleIO Primary IP          | 192.168.33.103      | ScalelO Primary MDM IP             |  |  |
| ScaleIO Secondary I         | P 192.168.33.101    | ScalelO Secondary MDM IP           |  |  |
| ScaleIO protection          | domain default      | Protection domain for ScalelO      |  |  |
| ScaleIO storage poo         | l 1 default         | First storage pool for ScaleIO     |  |  |
| Fault sets list             | faut                | Comma separated list of fault sets |  |  |

4. After the configuration is done, you can add the nodes to the Openstack Deployment.

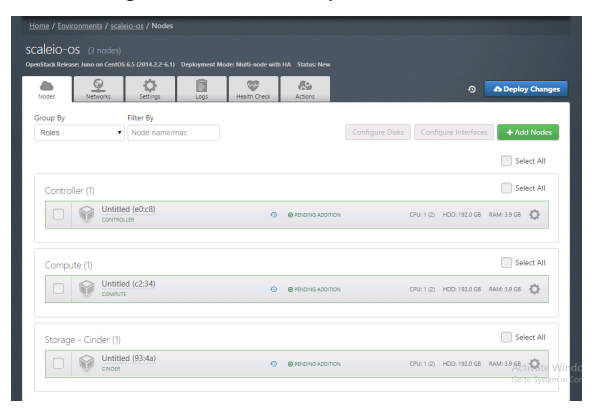

- 5. You can run the network verification check and deploy changes then.
- 6. After deployment is completed, you should see a success message:

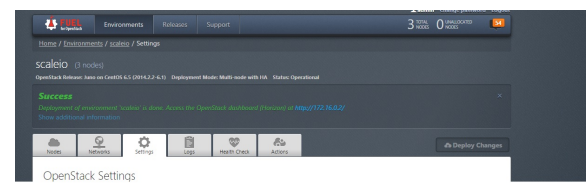

### Note

It may take an hour or more for the OpenStack deployment to complete, depending on your hardware configuration.

### User Guide

- 1. Install ScaleIO-Cinder plugin using the Installation Guide.
- 2. Create environment with enabled plugin in fuel ui, lunch the fuel site and check setting section to make sure the Scaleio-Cinder section exists
- 3. Add 3 nodes with Controller role and 1 node with Compute and another role:

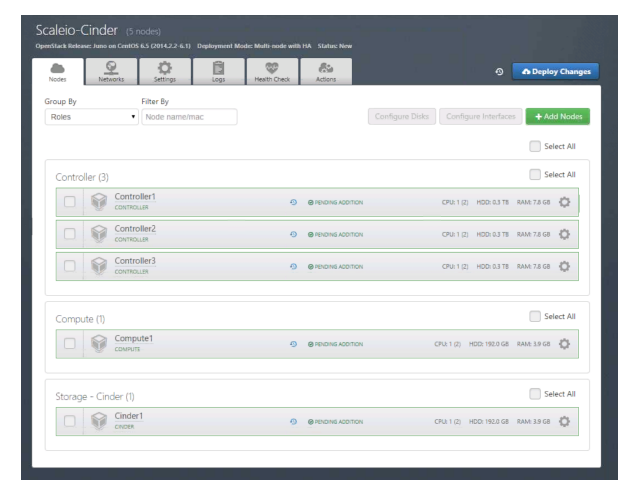

4. Picture of the External ScaleIO Cluster Running:

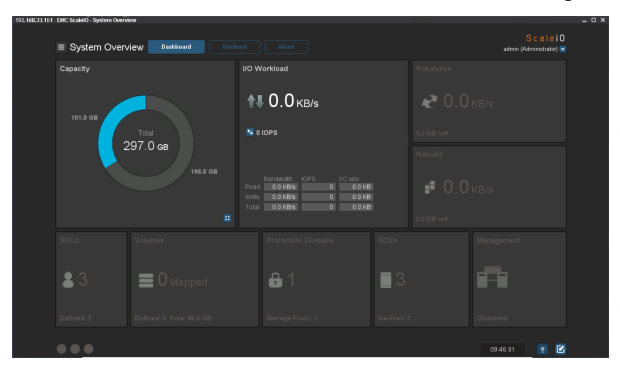

5. Retrive the external ScaleIO Cluster information. For our example these are the configuration settings:

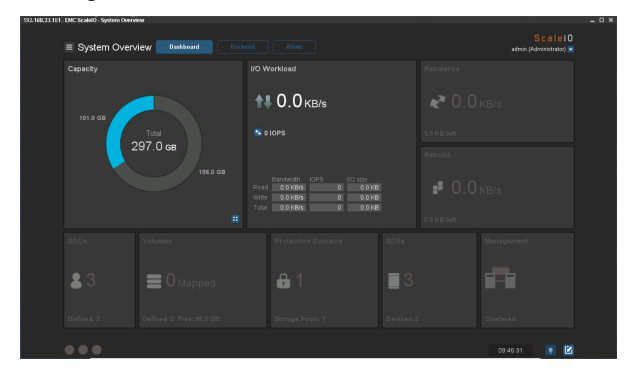

6. Use the ScaleIO Cluster information to update the ScaleIO Plugin information:

| ✓ Fuel plugin for ScaleIO Cinder    |                                    |
|-------------------------------------|------------------------------------|
| UserName admin                      | ScalelO Admin User Name            |
| Password Password123                | ScaleIO Admin Password             |
| ScaleIO GW IP 192.168.33.103        | ScaleIO Gateway IP                 |
| ScalelO Primary IP 192.168.33.101   | ScaleIO Primary MDM IP             |
| ScaleIO Secondary IP 192.168.33.103 | ScaleIO Secondary MDM IP           |
| ScaleIO protection domain default   | Protection domain for ScaleIO      |
| ScaleIO storage pool 1 default      | First storage pool for ScaleIO     |
| Fault sets list f1,f2,f3            | Comma separated list of fault sets |

#### 7. Apply network settings

8. Use the networking settings that are appropriate for your environment. For our example we used the default settings provided by Fuel:

| CIDR                     | 192.168.1.0/24   |      |     |     |                                                                                                    |
|--------------------------|------------------|------|-----|-----|----------------------------------------------------------------------------------------------------|
| Use VLAN tagging         | 102              |      |     |     |                                                                                                    |
| Management               |                  |      |     |     |                                                                                                    |
| CIDR                     | 192.168.0.0/24   |      |     |     |                                                                                                    |
| Use VLAN tagging         | 101              |      |     |     |                                                                                                    |
| Neutron L2 Configura     | ition            |      |     |     |                                                                                                    |
|                          | Start            | End  |     |     |                                                                                                    |
| VLAN ID range            | 1000             | 1030 |     |     |                                                                                                    |
| Base MAC address         | fa:16:3e:00:00:0 | )    |     |     |                                                                                                    |
| Neutron L3 Configura     | ition            |      |     |     |                                                                                                    |
| Internal network CIDR    | 192.168.111.0/2  | l.   |     |     |                                                                                                    |
| Internal network gateway | 192.168.111.1    |      |     |     |                                                                                                    |
| Guest OS DNS Servers     | 10.247.188.39    |      | 00  |     | D <sub>6</sub>                                                                                                   |
|                          | 8.8.8            |      | 0 0 |     |                                                                                                    |
|                          | /=               | -    |     |     | Network verification performs the following                                                                      |
|                          |                  |      |     |     | <ol> <li>L2 connectivity checks between every node in the<br/>environment.</li> </ol>                            |
|                          |                  |      | _   |     | 2. DHCP discover check on all nodes.                                                                             |
|                          | 0 E              |      | 00  | 8 . | <ol> <li>Packages repo connectivity check from master<br/>node.</li> </ol>                                       |
|                          |                  |      |     |     | <ol> <li>Packages repo connectivity check from slave nodes<br/>via public &amp; admin (PXE) networks.</li> </ol> |
|                          |                  |      |     |     | Verify Networks Cancel Changes Save Settings                                                                     |

9. Run network verification check:

| Neutron L3 Configura      | tion                                  |     |                                                                                                    |
|---------------------------|---------------------------------------|-----|----------------------------------------------------------------------------------------------------|
| Internal network CIDR     | 192.168.111.0/24                      |     |                                                                                                    |
| Internal network gateway  | 192.168.111.1                         |     |                                                                                                    |
| Guest OS DNS Servers      | 10.247.188.39                         | 00  |                                                                                                    |
|                           | 8.8.8.8                               | 0 0 |                                                                                                    |
|                           |                                       |     |                                                                                                    |
|                           |                                       | 1   | Network verification performs the following<br>checks:                                                           |
|                           |                                       | ]   | <ol> <li>L2 connectivity checks between every node in the<br/>environment.</li> </ol>                            |
|                           |                                       |     | 2. DHCP discover check on all nodes.                                                                             |
|                           |                                       |     | <ol> <li>Packages repo connectivity check from master<br/>node.</li> </ol>                                       |
|                           |                                       |     | <ol> <li>Packages repo connectivity check from slave nodes<br/>via public &amp; admin (PXE) networks.</li> </ol> |
| Verification succeeded. Y | Your network is configured correctly. |     |                                                                                                    |
|                           |                                       |     |                                                                                                    |
|                           |                                       |     | Verify Networks Cancel Changes Save Settings                                                                     |

10. Deploy the cluster:

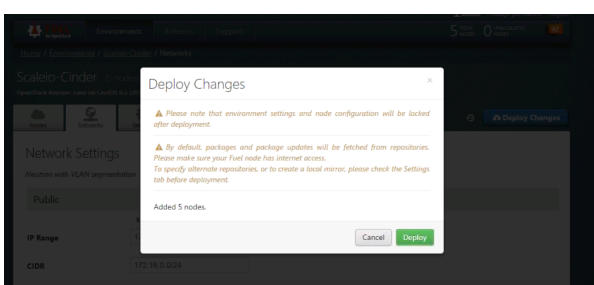

11. Once the deployment finished successfully, open OpenStack Dashboard (Horizon):

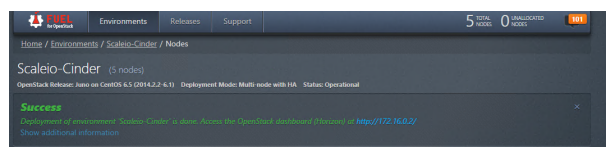

12. Check Storage tab under system information and make sure ScaleIO service is up and running:

| Name             | Host                        | Zone | Status  | State |
|------------------|-----------------------------|------|---------|-------|
| cinder-scheduler | node-33 domain tid          | nova | Enabled | Up    |
| cinder-scheduler | node-34 domain tid          | nova | Enabled | Up    |
| cinder-scheduler | node-35. domain. 10d        | nova | Enabled | Down  |
| cinder-volume    | node-31.domain.tld          | nova | Enabled | Up    |
| cinder-volume    | node-34 domain tidi@ScaleIO | nova | Enabled | Up    |
| cinder-scheduler | node-36 domain tid          | nova | Enabled | Up    |
| cinder-volume    | node-36.domain.tid@ScaleIO  | nova | Enabled | Up    |

### ScaleIO Cinder plugin OpenStack operations

Once the OpenStack Cluster is setup, we can setup ScaleIO Volumes. This is an example in how to attach a Volume to a running VM:

1. Login into the OpenStack Cluster:

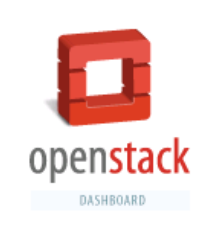

### Log In

You do not have permission to access the resource:

/dashboard/project/

Login as different user or go back to home page

| User Name |         |
|-----------|---------|
| admin     |         |
| Password  |         |
|           | ۲       |
|           |         |
|           | Sign In |

2. Review the Block storage services by navigating: Admin -> System -> System Information secction. You should see the ScaleIO Cinder Volume.

| ject            | • | System Info                 |                      |                             |  |  |
|-----------------|---|-----------------------------|----------------------|-----------------------------|--|--|
| min             | Ŧ | Services Compute Services B | ock Storage Services | Network Agents              |  |  |
| System          | ÷ |                             |                      |                             |  |  |
| Overview        |   | Block Storage Services      |                      |                             |  |  |
|                 |   | Name                        | Host                 | Host                        |  |  |
| Hypervisors     |   | cinder-scheduler            | node-40.             | node-40. domain. tld        |  |  |
| Host Aggregates |   | cinder-volume               | node-42              | node-42. domain tid         |  |  |
| Instances       |   | cinder-volume               | node-40.             | node-40. domain tid@ScaleIO |  |  |
| Volumes         |   | Displaying 3 items          |                      |                             |  |  |
| Flavors         |   |                             |                      |                             |  |  |
| Images          |   |                             |                      |                             |  |  |
| Networks        |   |                             |                      |                             |  |  |
| Routers         |   |                             |                      |                             |  |  |
| Defaults        |   |                             |                      |                             |  |  |
|                 |   |                             |                      |                             |  |  |

3. Review the System Volumes by navigating to: Admin -> System -> Volumes. You should see the ScaleIO Volume Type:

| Vo | lu                      | me Type:              | sio     | thin                                                                                                    |  |
|----|-------------------------|-----------------------|---------|----------------------------------------------------------------------------------------------------|--|
|    | _                       |                       | _       |                                                                                                    |  |
| V  | Volume Type Extra Specs |                       |         |                                                                                                    |  |
| E  | xt                      | ra Specs              | + (     | Create X Delete Extra Specs                                                                                                    |  |
| 6  |                         | Кеу                   | Value   | Actions                                                                                                    |  |
| 6  |                         | sio:pd_name           | default | Edit 👻                                                                                                    |  |
| 6  |                         | sio:provisioning_type | thin    | Edit 👻                                                                                                    |  |
| 6  |                         | sio:sp_name           | default | Edit 👻                                                                                                    |  |
| Di | splay                   | ing 3 items           |         |                                                                                                    |  |
|    |                         |                       |         |                                                                                                    |  |
|    |                         | Volu<br>Ext<br>Depin  |         | Volume Type: sio_ Volume Type Extra Specs  Key Value sio_pd_name default sio_srovisioning_type thin sio_so_sp_name default Diaptoying 3 items |  |

4. Create a new OpenStack Volume:

| Create Volume                               |                                                                               | ×                   |
|---------------------------------------------|-------------------------------------------------------------------------------|---------------------|
| Volume Name *<br>vol_1g_test<br>Description | Description:<br>Volumes are block devices that<br>instances.<br>Volume Limits | can be attached to  |
|                                             | Total Gigabytes (0 GB)                                                        | 1,000 GB Available  |
|                                             | Number of Volumes (0)                                                         | 10 Available        |
| Volume Source                               |                                                                               |                     |
| Туре                                        |                                                                               |                     |
| sio_thin 🔻                                  |                                                                               |                     |
| Size (GB) *                                 |                                                                               |                     |
| 1                                           |                                                                               |                     |
| Availability Zone                           |                                                                               |                     |
| Any Availability Zone                       |                                                                               |                     |
|                                             | Ca                                                                            | ancel Create Volume |

5. View the newly created Volume:

| Volu | mes Volume Sn | apshots     |      |           |          |             |                   |
|------|---------------|-------------|------|-----------|----------|-------------|-------------------|
| Vo   | lumes         |             |      |           |          |             |                   |
| -    | Name          | Description | Size | Status    | Туре     | Attached To | Availability Zone |
|      | well to test  |             | 108  | Available | sin thin |             | nova.             |

6. In the ScaleIO Control Panel, you will see that no Volumes have been mapped yet:

×

| 183 - EMC ScaleiO - Storage Pool default |                                                |                             |
|------------------------------------------|------------------------------------------------|-----------------------------|
| 🔳 Storage Pool default 🔤                 | exhtend Backend Alens                          | Scalei0<br>administrator) ■ |
|                                          |                                                |                             |
| 16.0 08                                  | <b>↑↓</b> 0.0 кв/з                             |                             |
| 101.0 СВ<br>Тотаі<br>297.0 св            |                                                |                             |
|                                          |                                                | 26<br>20180 📲 () () KB/s    |
|                                          | Vinte 0.0 Materia 0 0<br>Total 0.0 Materia 0 0 | 0.0 KB left                 |
|                                          |                                                |                             |
| <b>2</b> 3 ≡0⊮                           | apped                                          | <b>0</b> 3                  |
|                                          |                                                |                             |
|                                          |                                                |                             |
|                                          |                                                | 07:32:45 💡 🗹                |

7. Once the Volume is attached to a VM, the ScaleIO UI will reflect the mapping:

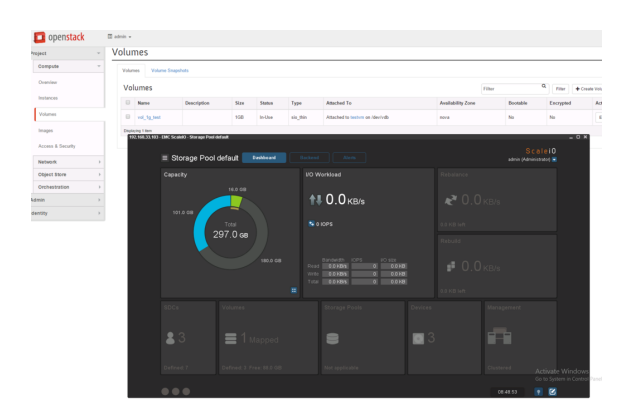

# Appendix

- ScaleIO Web Site
- ScaleIO Documentation
- ScaleIO Download
- Fuel Enable Experimental Features
- Fuel Plugins Catalog